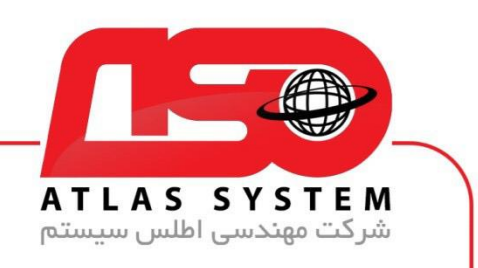

## \*\*راهنمای حذف آنتی ویروس در ویندوز 10 \*\*

ابتدا در صفحه دسکتاپ کلیک راست کنید

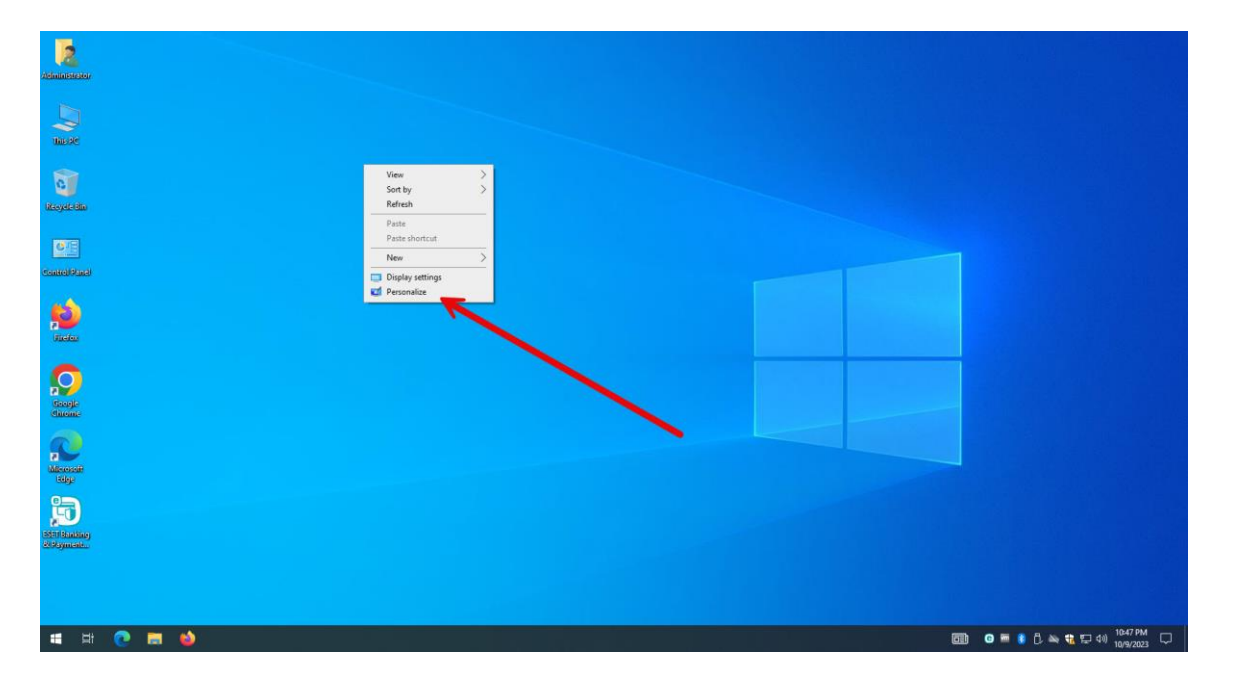

گزینه personalize را انتخاب کنید

Https://Atlas32.ir

021-22870041

 $\bigcirc$ 

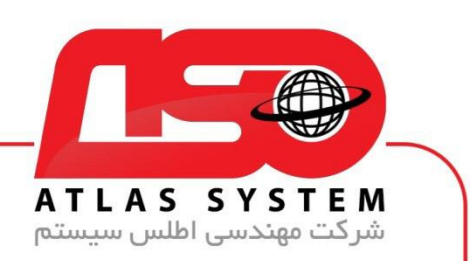

## گزینه Themes را انتخاب کنید

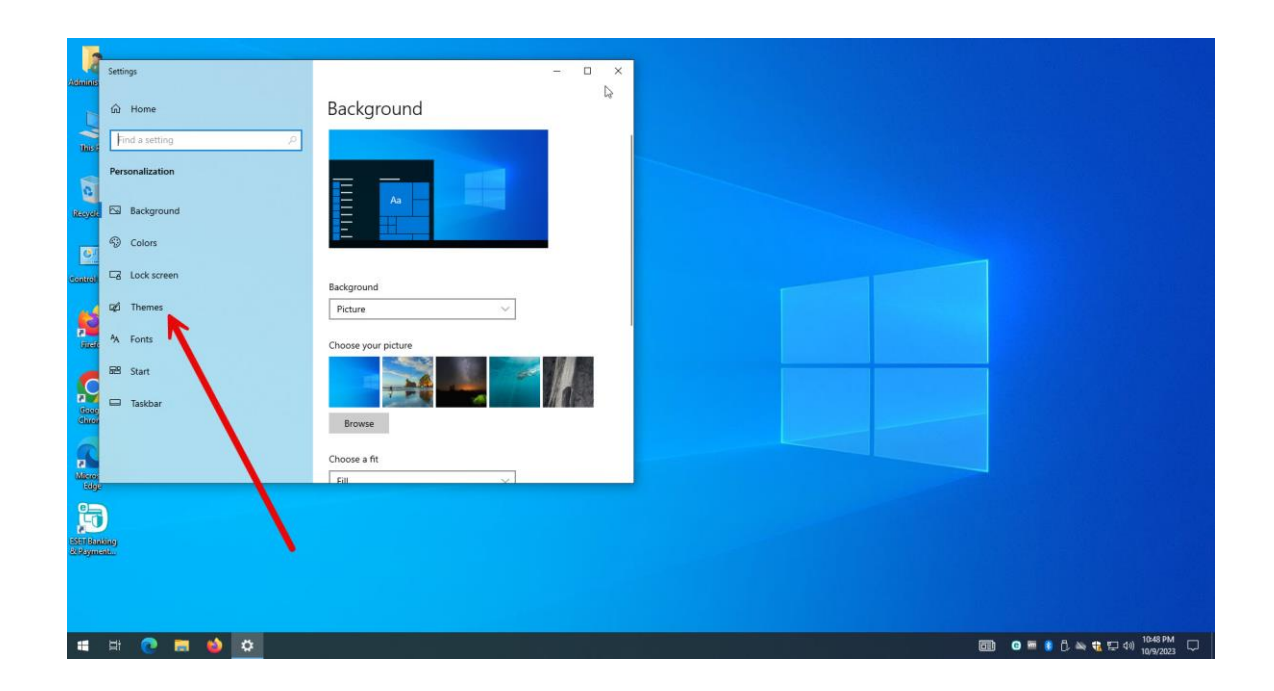

Https://Atlas32.ir

021-22870041

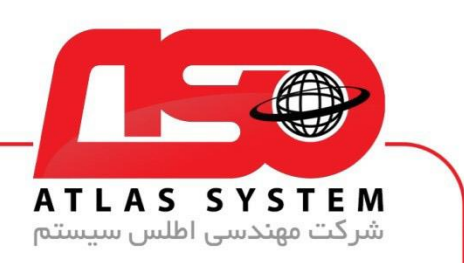

## گزینه Desktop icon Settings را انتخاب کنید

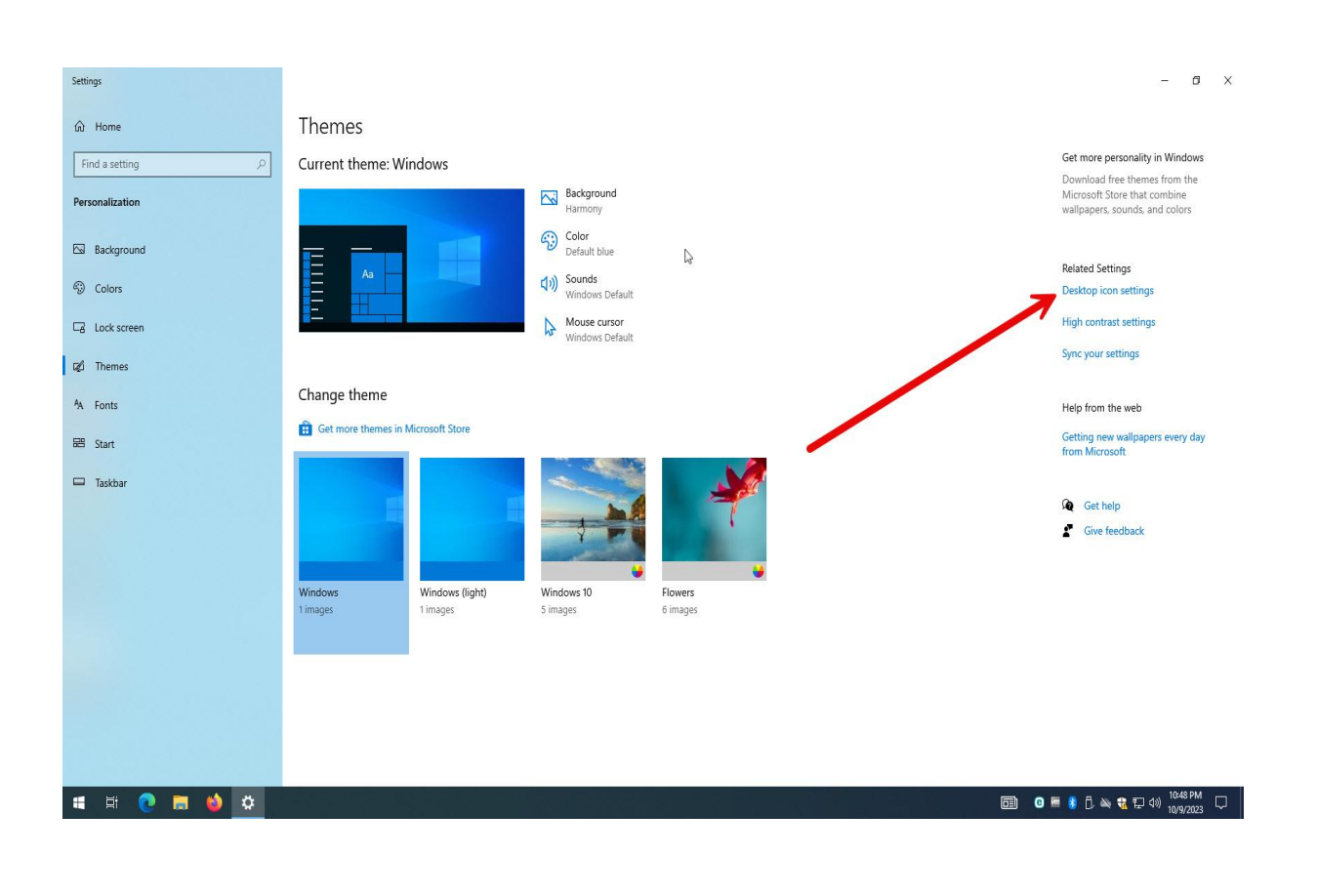

Https://Atlas32.ir

1

0

021-22870041

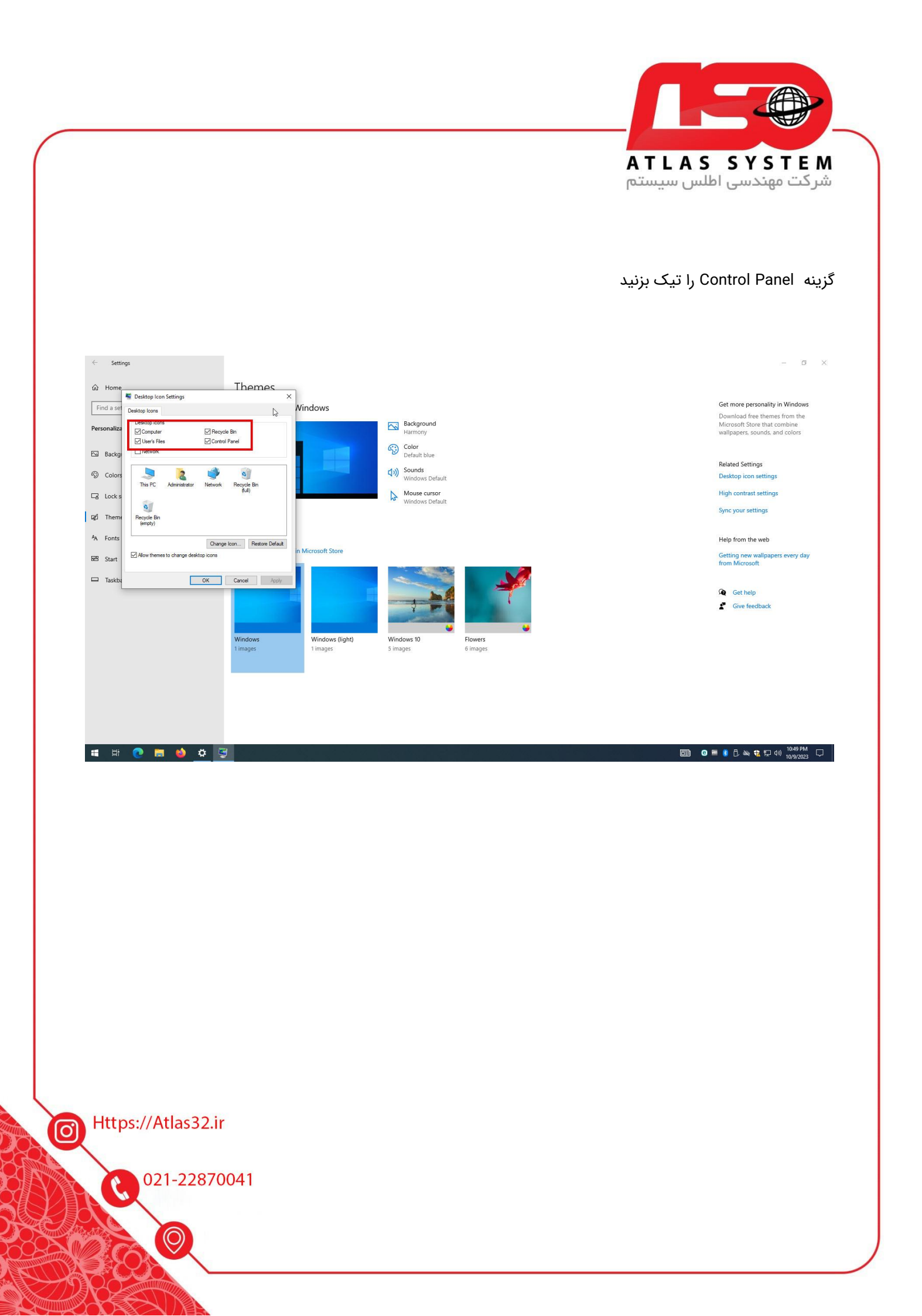

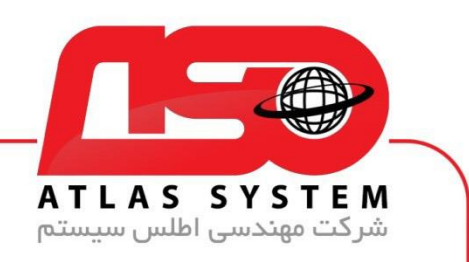

در صفحه دسکتاپ وارد Control Panel می شویم

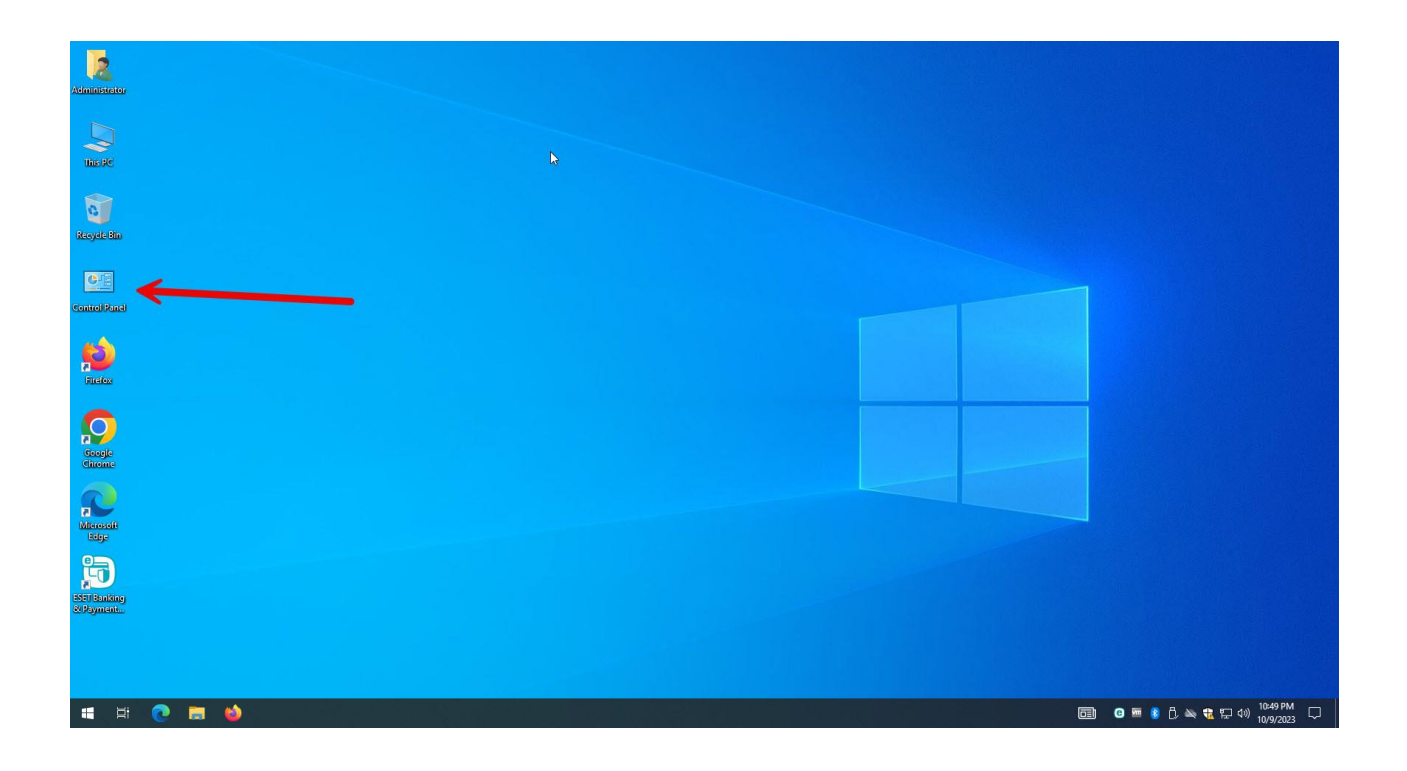

Https://Atlas32.ir

C.

021-22870041

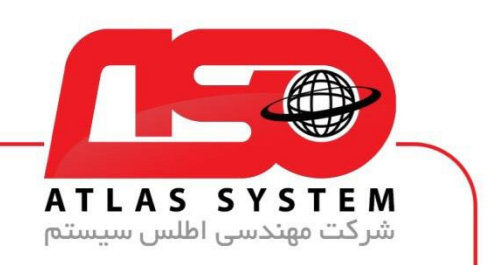

گزینه Uninstall a program را انتخاب کنید

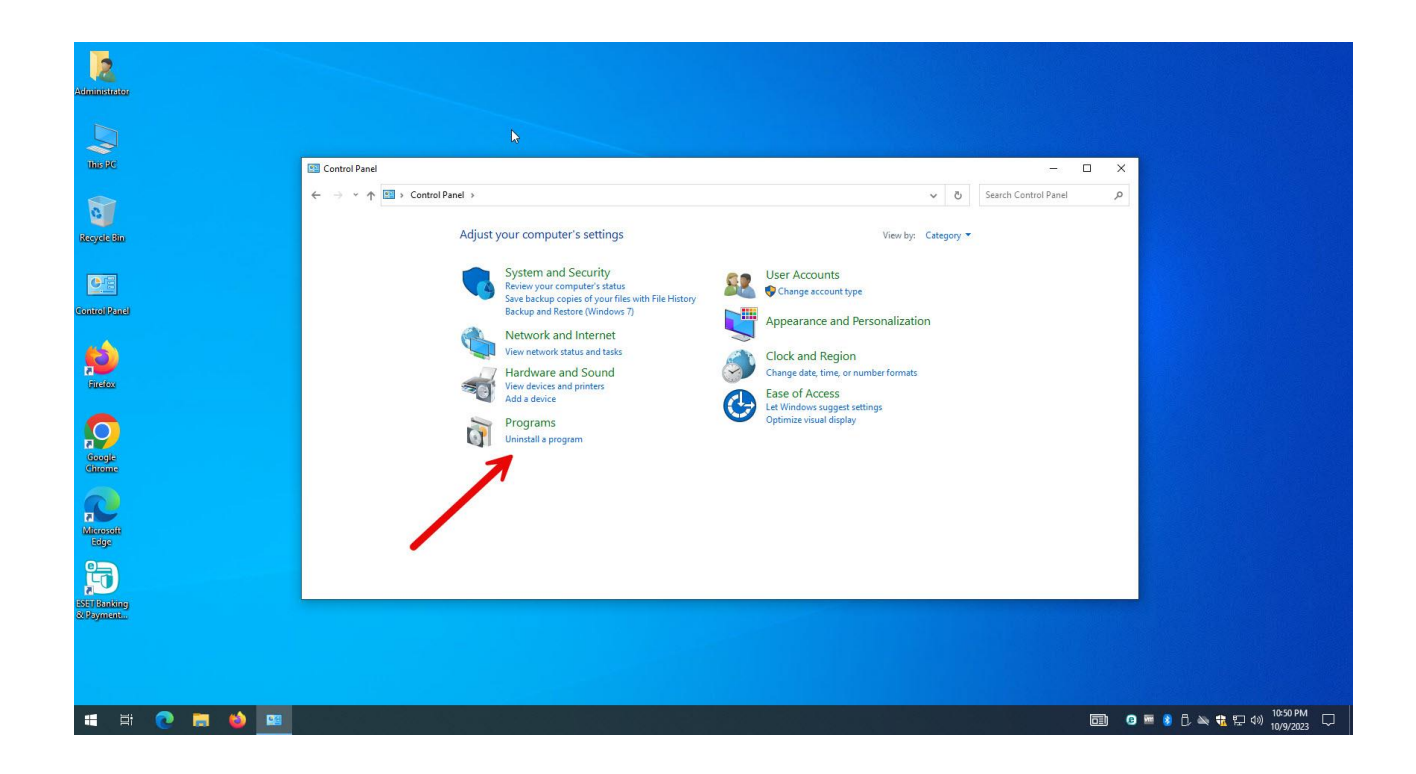

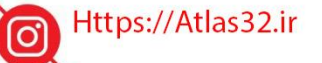

C

021-22870041

 $\bigcirc$ 

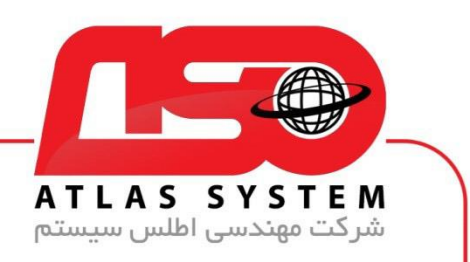

از لیست نرم افزار ها Eset Security را انتخاب کنید

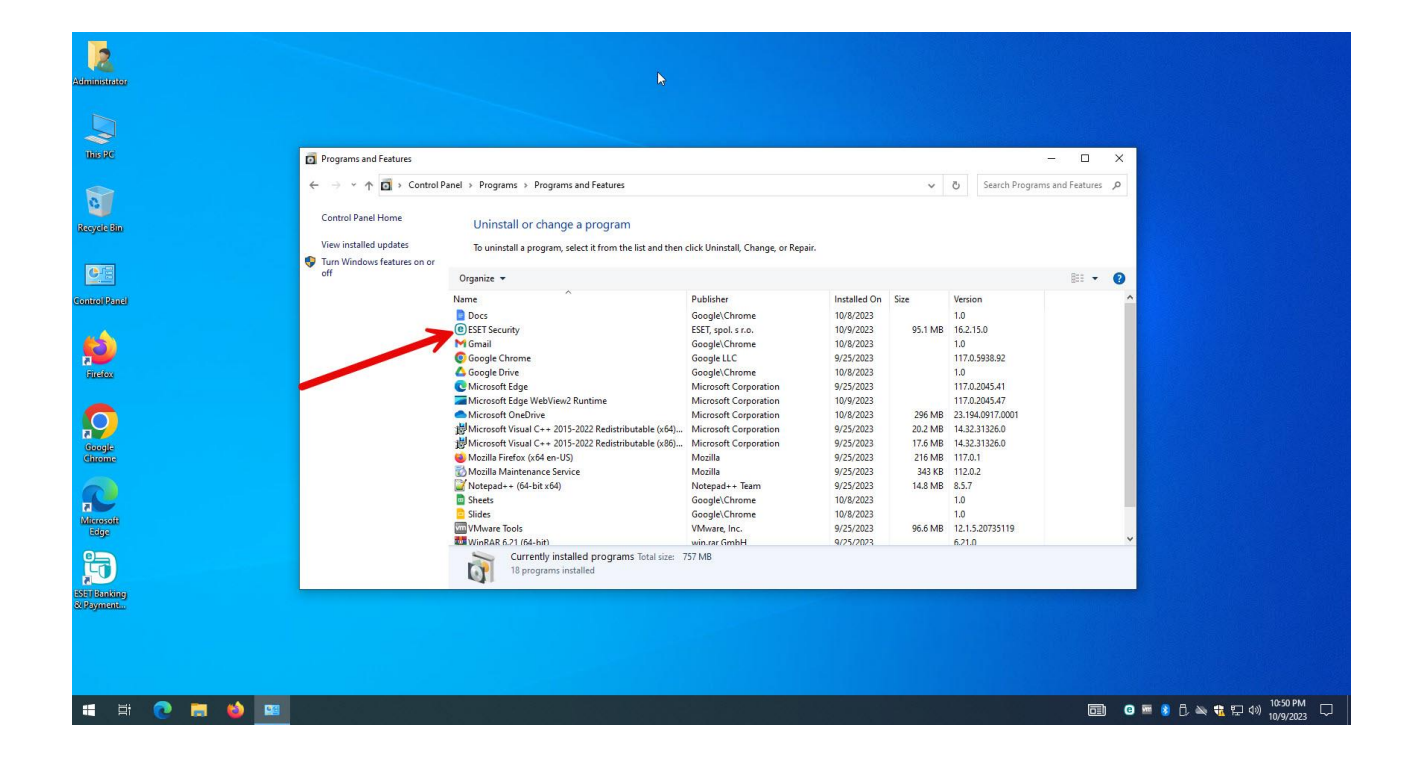

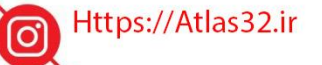

C.

021-22870041

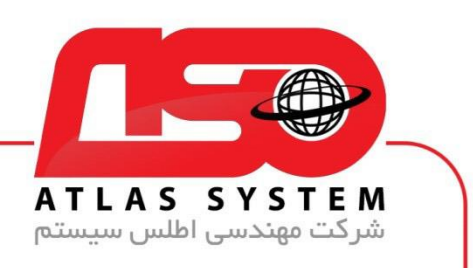

بر روی گزینه Change کلیک کنید

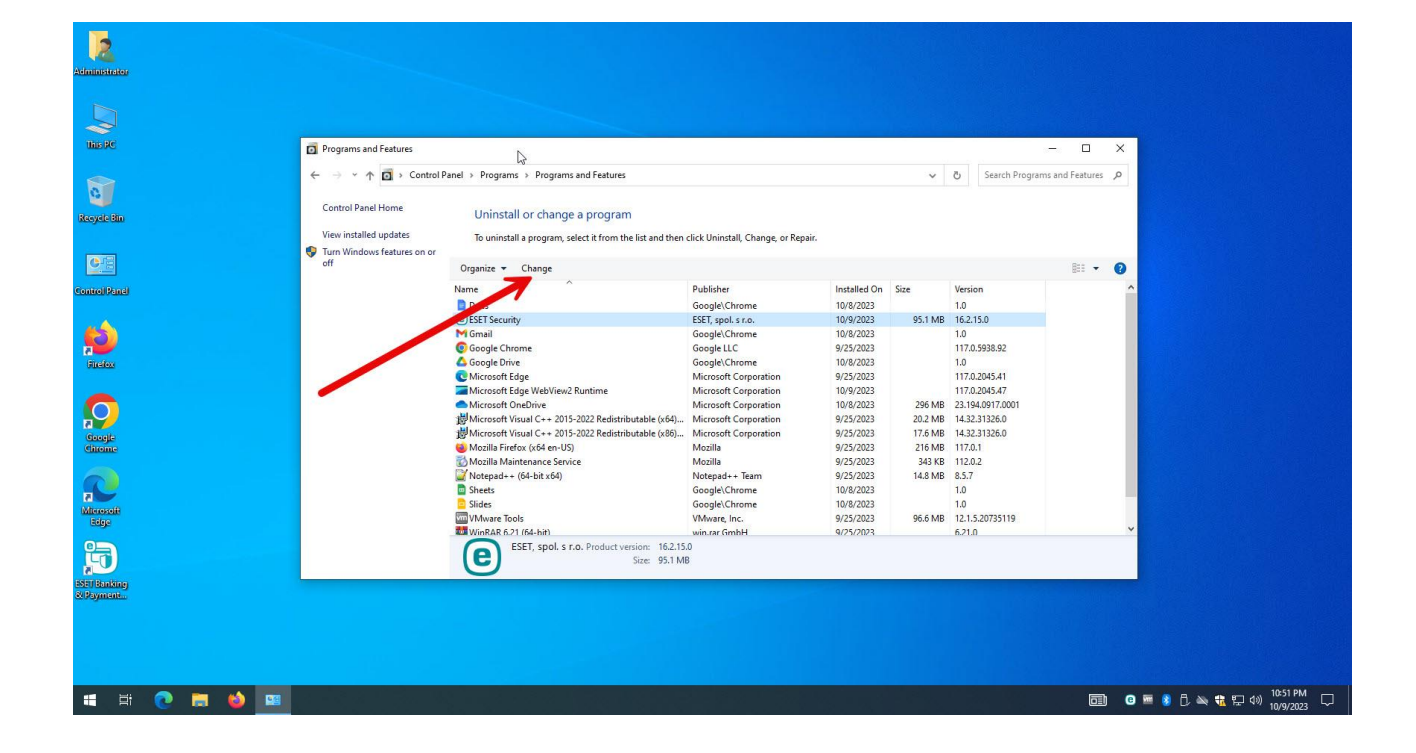

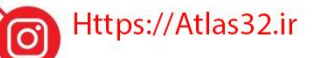

C.

021-22870041

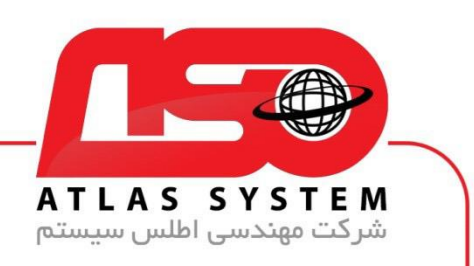

گزینه Next را انتخاب کنید

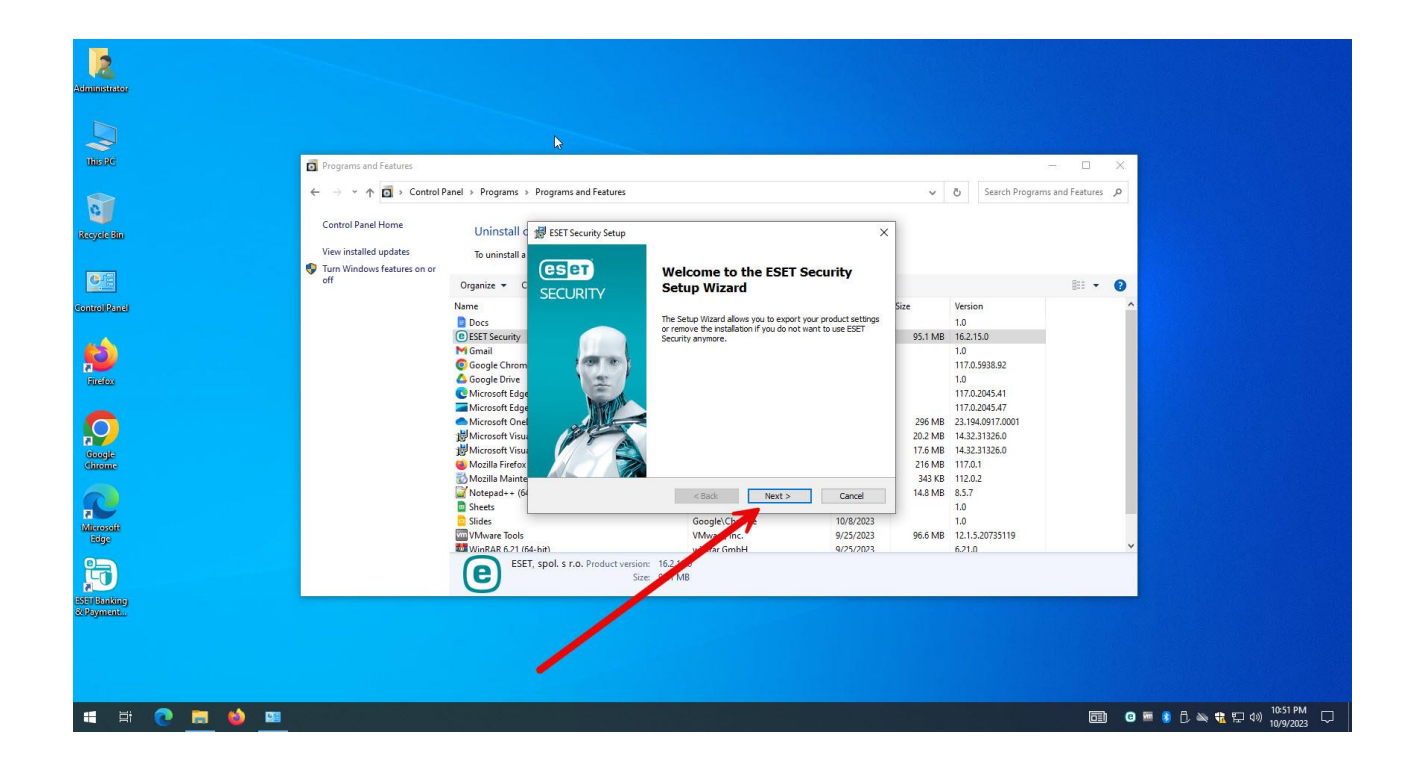

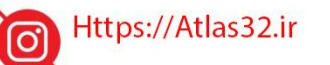

021-22870041

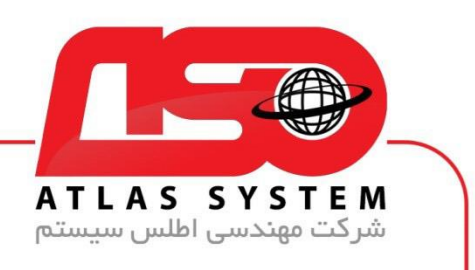

بر روی گیزنه Remove کلیک کنید

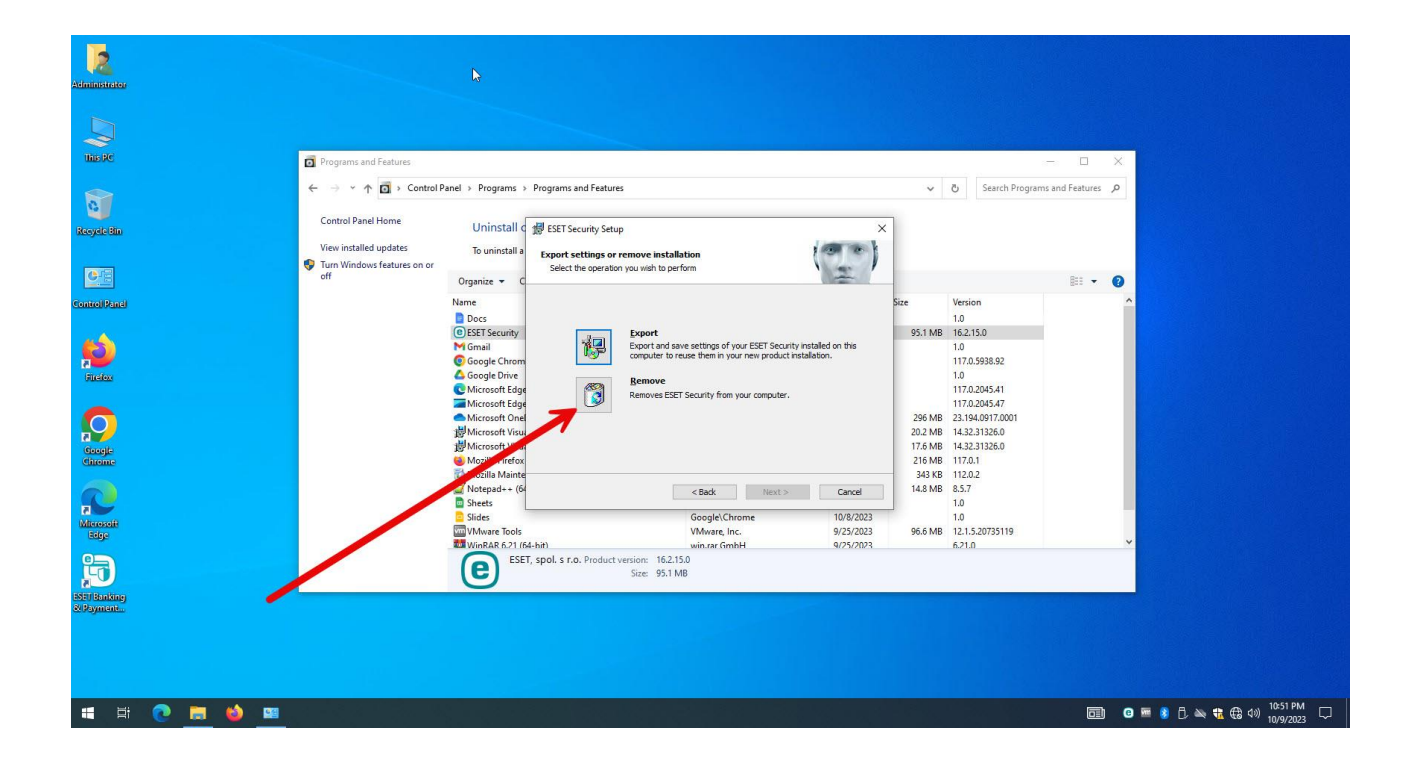

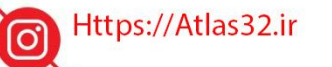

021-22870041

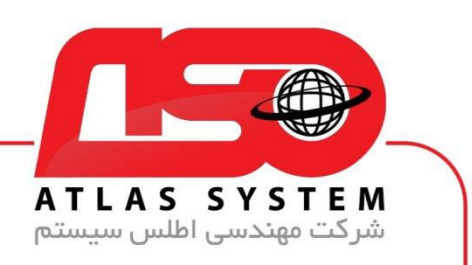

گزینه Remove را انتخاب کنید

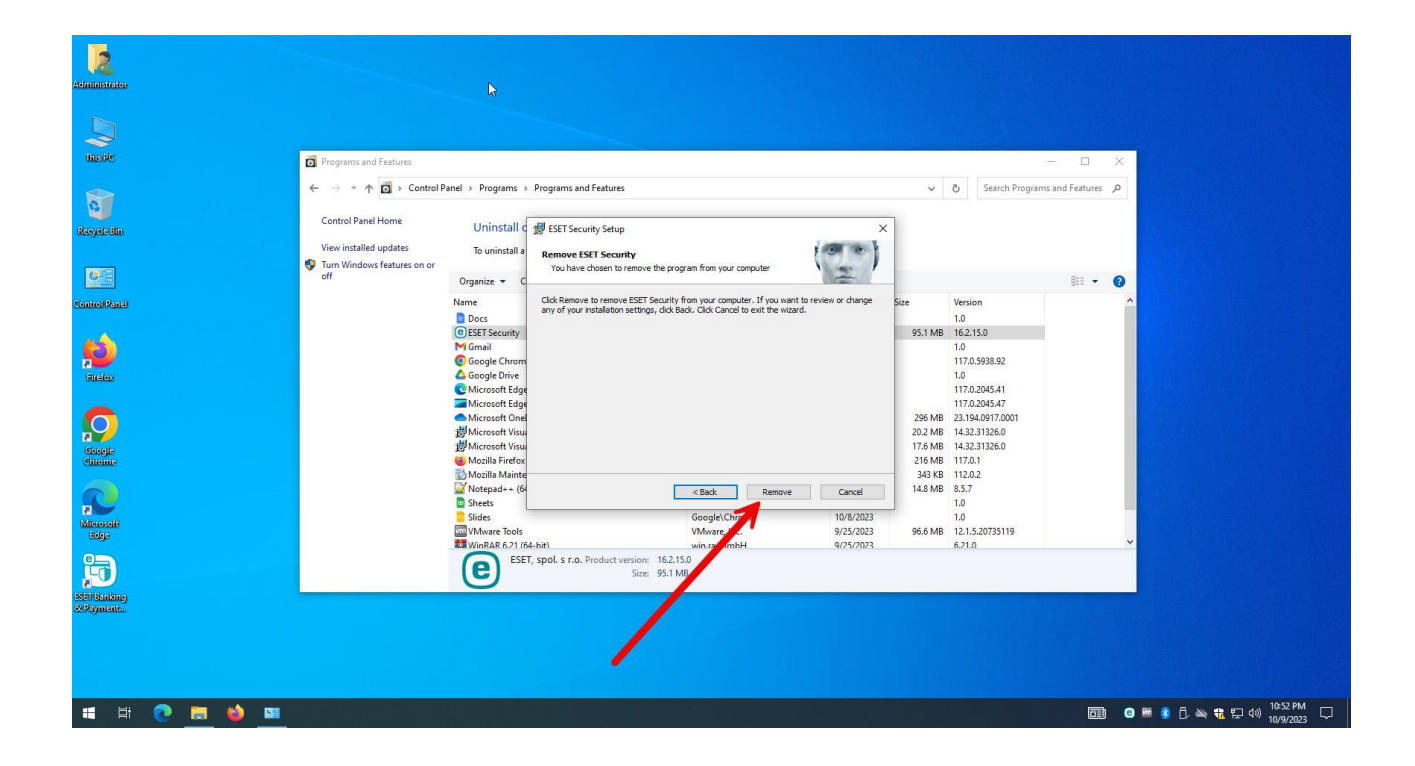

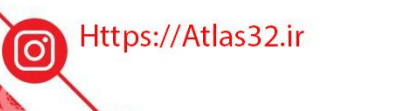

C,

021-22870041

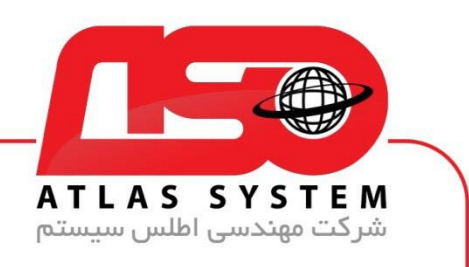

## صبر کنید تا مراحل حذف کامل شود

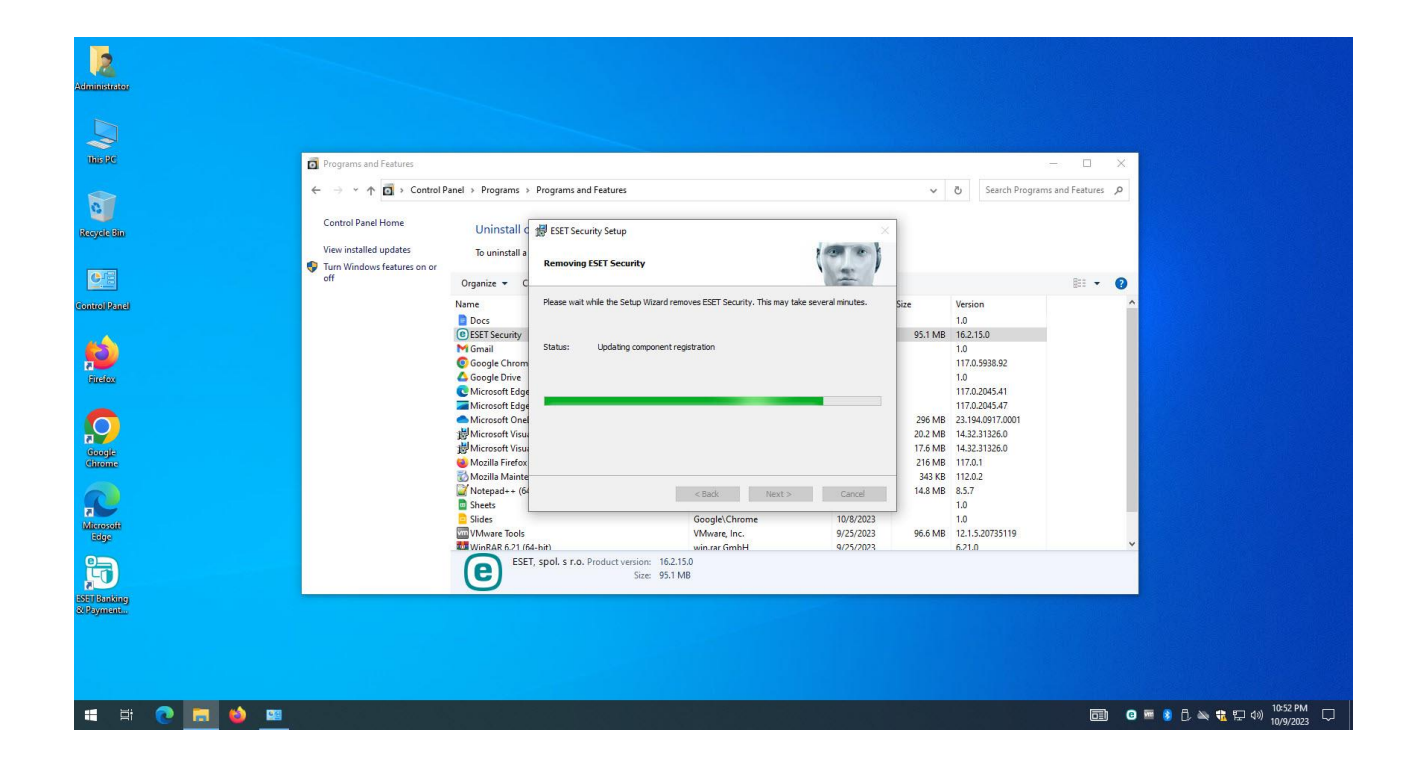

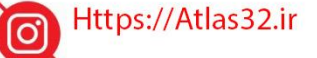

021-22870041

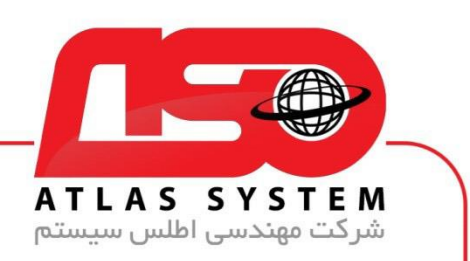

بر روی Finish کلیک کنید و سیستم خود را ریستارت کنید

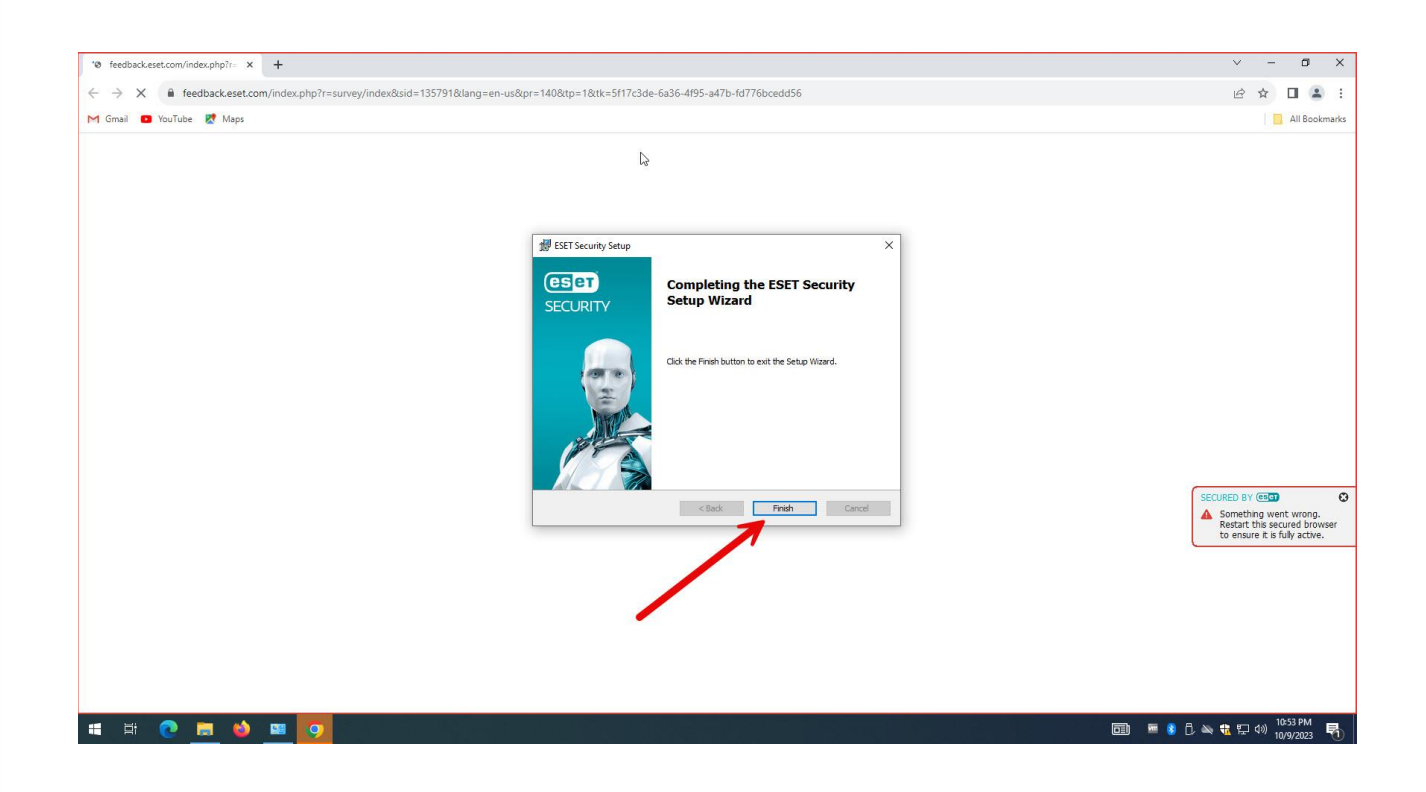

از انتخاب شما برای استفاده از محصول ما سپاسگزاریم. در صورت بروز هرگونه سوال یا نیاز به راهنمایی بیشتر، لطفاً با تیم پشتیبانی ما تماس حاصل فرمایید

021-22870041

Https://Atlas32.ir

021-22870041

 $(\bigcirc)$